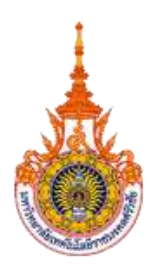

# หน่วยงาน งานบริหารกิจการทั่วไป วิทยาเขตนครศรีธรรมราช พื้นที่ทุ่งใหญ่

### <u>แผนกงานการเงินและเบิกจ่าย</u>

ปฏิบัติงานเกี่ยวกับการรับและการเบิกจ่ายเงินให้ถูกต้องและเป็นไปตามระเบียบข้อบังคับของ มหาวิทยาลัยฯ และของกระทรวงการคลัง มีหน้าที่และความรับผิดชอบดังนี้

- ขออนุมัติเบิก-จ่ายเงินทุกประเภท
- รับและส่งเงินทุกประเภท
- เก็บรักษาเงินและเอกสารทางการเงินทุกประเภท
- รายงานเงินคงเหลือประจำวัน
- ควบคุมเงินทดรองราชการ และการยืมเงินทดรองราชการ
- การขอเบิกและการขอจ่ายเงินในระบบ GFMIS งบประมาณประจำปี และเงินนอก

### งบประมาณประจำปี

- จัดทำทะเบียนคุมหลักฐานการขอเบิกจ่ายและหลักฐานการจ่าย
- จัดทำทะเบียนเงินเดือน ค่าจ้าง และเงินบำเหน็จ บำนาญ
- ดำเนินการตามระเบียบ กบข. กสจ.
- จัดทำใบนำส่งเงินทุกประเภท
- ควบคุมการเบิกจ่ายเงินงบประมาณหรือเงินอื่นใดในความรับผิดชอบ
- จัดเก็บเอกสารและหลักฐานทางการเงิน
- นำเงินฝากธนาคาร
- โอนเงินให้เจ้าหนี้
- จัดทำงบเปรียบเทียบยอดเงินฝากธนาคารเพื่อตรวจสอบกับงานบัญชีในแต่ละเดือน
- ตรวจสอบการนำส่งเงินในระบบ GFMIS
- รายงานผลการเบิกจ่ายเงิน

### วัตถุประสงค์

1. มุ่งปฏิบัติงานให้สอดคล้องตามนโยบายและทิศทางการดำเนินงานของมหาวิทยาลัย

 สนับสนุนให้ทุกแผนกงานปฏิบัติงานได้เต็มศักยภาพ โดยเป็นไปตามระเบียบข้อบังคับของ มหาวิทยาลัยฯ และของกระทรวงการคลัง 3. เพื่อสนับสนุนด้านการเรียนการสอน และการใช้ทรัพยากรอย่างคุ้มค่าและเกิดประโยชน์สูงสูด

4. เพื่อประสานการดำเนินงานด้านการเงินและการเบิกจ่ายให้กับบุคลากรของหน่วยงาน

## เป้าหมาย

1. เชิงปริมาณ

 1.1 สนับสนุนการปฏิบัติงานของบุคลากรภายในวิทยาเขตนครศรีธรรมราช ให้มีความสะดวก และ มีความสุขในการทำงานร่วมกัน

1.2 บริหารและจัดระบบให้มีความถูกต้อง รวดเร็ว และมีประสิทธิภาพ

2. เชิงคุณภาพ

2.1 เพื่อให้กระบวนการด้านการเงินและบัญชีมีความถูกต้องโปร่งใส ตรวจสอบได้ และเป็นไปตาม ระเบียบที่กำหนด

2.2 เพื่อให้บุคลากรภายในวิทยาเขตฯได้รับความสะดวกในการติดต่อประสานงานและมีความสุข กับการทำงาน

## กลุ่มเป้าหมาย

บุคลากรภายในและภายนอก มหาวิทยาลัยเทคโนโลยีราชมงคลศรีวิชัย วิทยาเขตนครศรีธรรมราช ทุ่งใหญ่

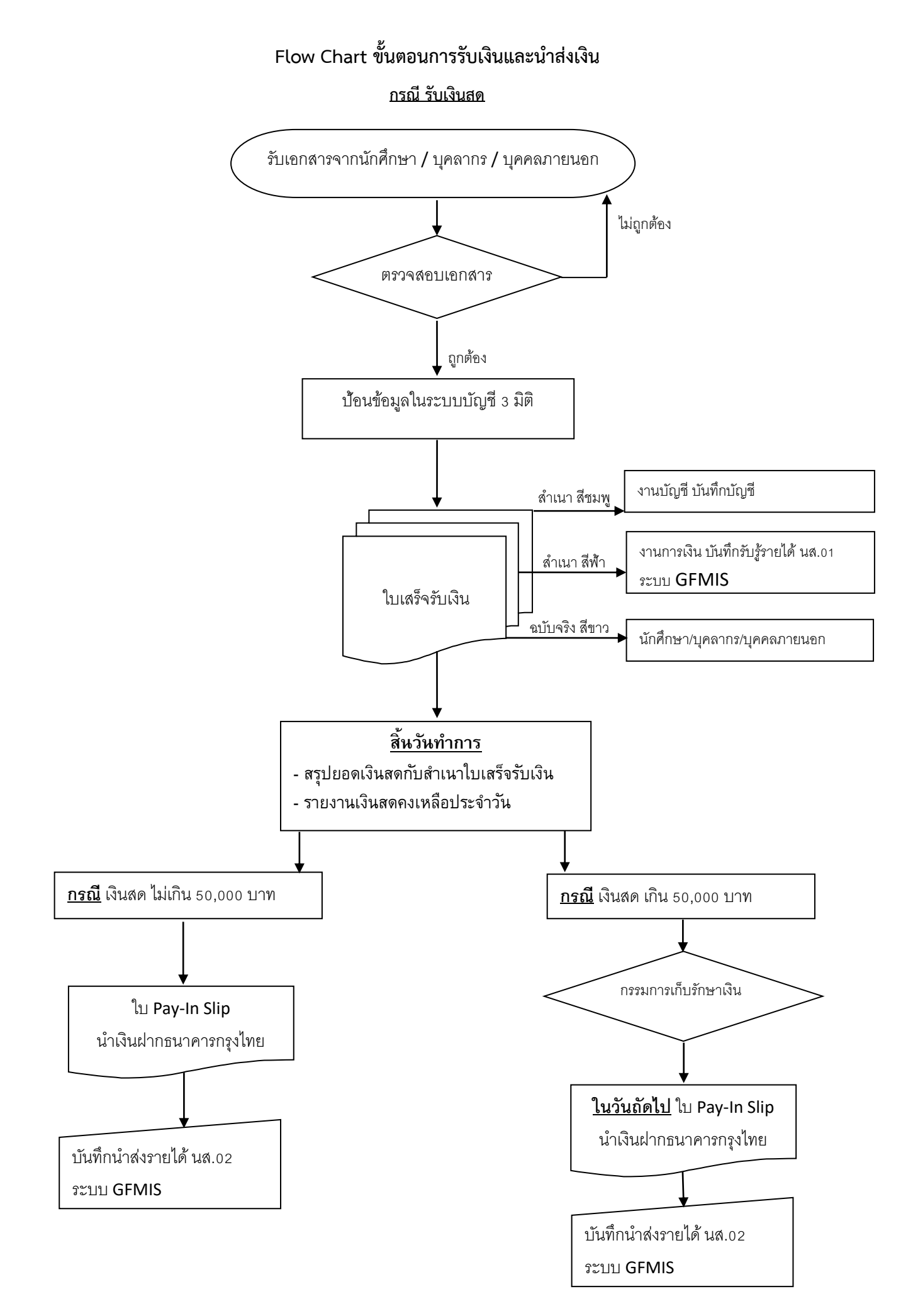

## Flow Chart ขั้นตอนการรับเงินและนำส่งเงิน

#### กรณี รับเงินโอน ผ่านบัญชีธนาคารกรุงไทย

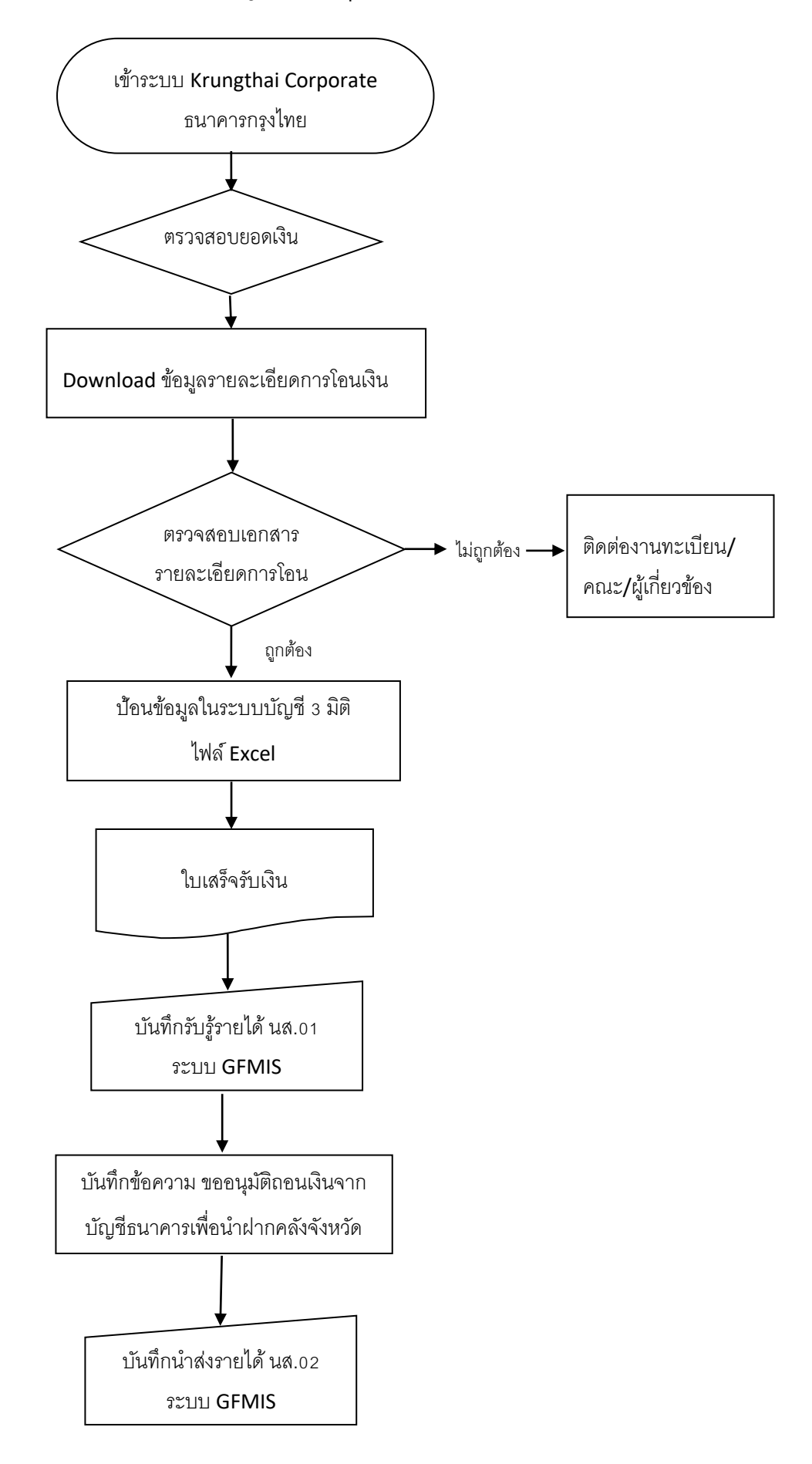

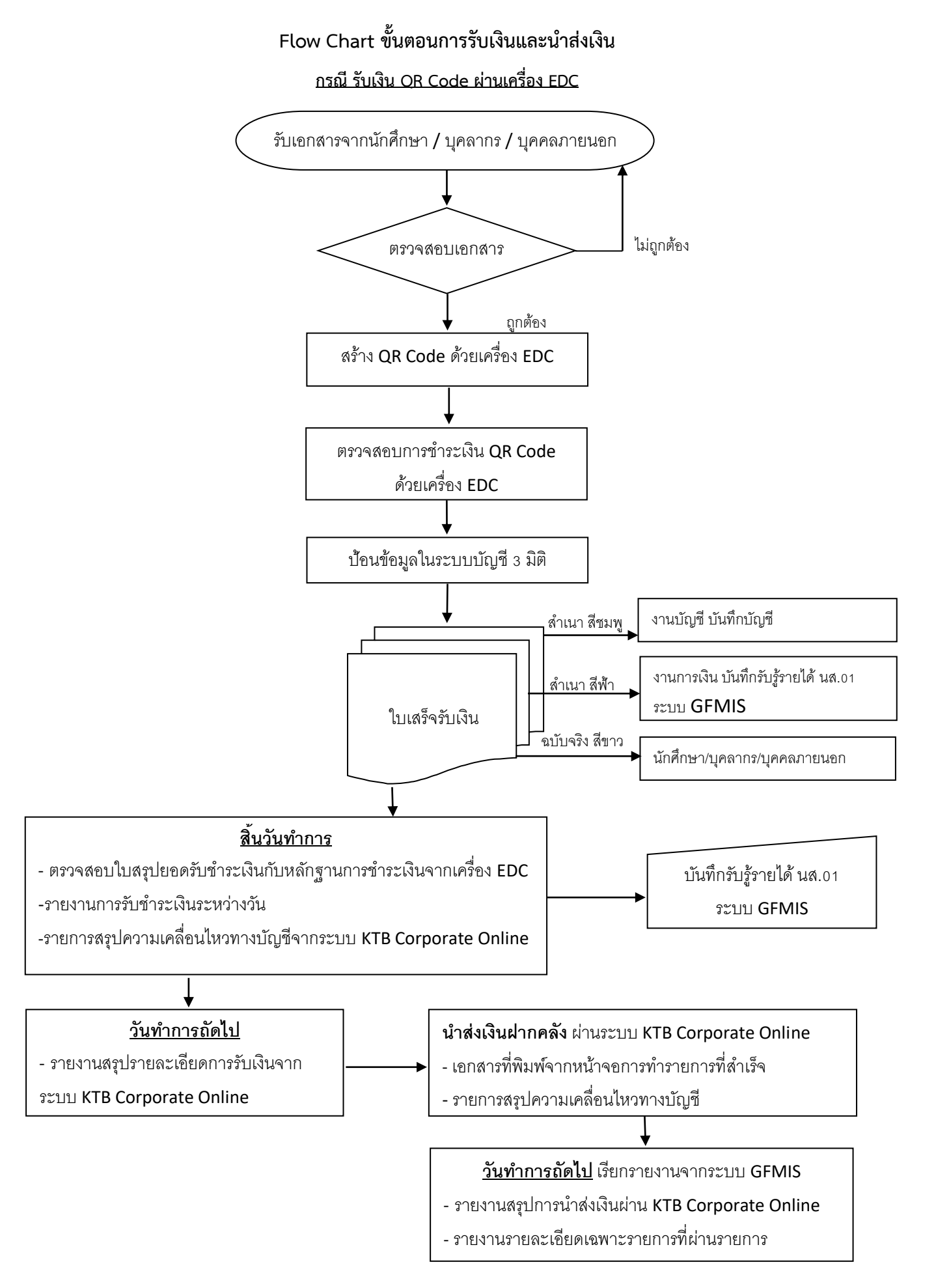

ปรับปรุง ณ 31 มีนาคม 2565